## MANUAL PARA LA REALIZACIÓN DE PAGOS EN LÍNEA A TRAVÉS DE BANCOLOMBIA

Ahora puede realizar sus pagos a CORPOURABA a través de BANCOLOMBIA, para hacerlo siga los siguientes pasos:

1. Diríjase al sitio web de Bancolombia digitando: http://www.grupobancolombia.com:

| _       |                                  |                |                                               |
|---------|----------------------------------|----------------|-----------------------------------------------|
| æ - • • | www.grupobancolombia.com/        | م.             | X 👫 Google 🛛 🛛                                |
| La Web  | http://www.grupebancolombia.com/ | Mayús + Entrar | eda avanzada   Herramientas del idioma   iGoo |

2. Ingrese a la sección "Personal" como lo indica el recuadro rojo de la siguiente imágen:

| C Surplance | Aombia.com/terris/induc.a       | ≠ 2+36×                                                        | 📮 Grupo Bancolombia |          |      |
|-------------|---------------------------------|----------------------------------------------------------------|---------------------|----------|------|
|             | The ingression<br>spaces have a | um efferiens nigudes a 2 (H44)<br>sekital ha entre<br>Personal |                     | 1-11-1-1 | Pice |
|             |                                 |                                                                | 3.6                 | T        | 6    |

3. Una vez en la sección "Personal" haga clic "Sucursal Virtual" de la sección"Transacciones":

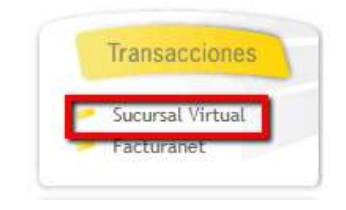

4. Ingrese su Nombre de Usuario en donde indica el recuadro rojo en la siguiente imagen:

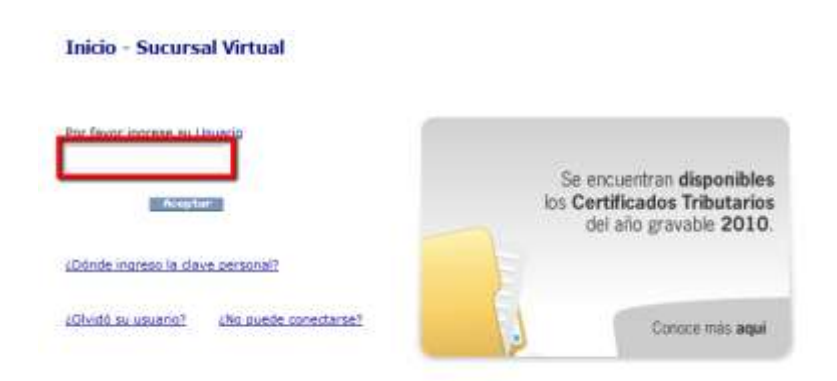

5. Ingrese su clave principal, utilizando el teclado numérico en pantalla:

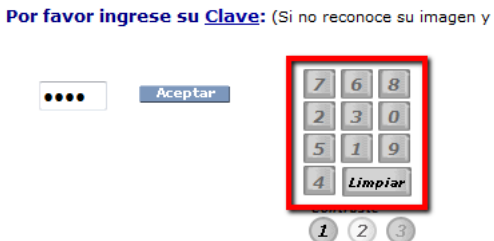

6. Diríjase a la opción de "Pagos a Terceros":

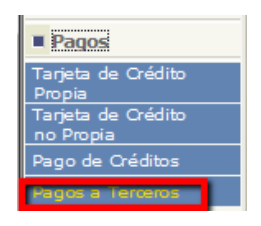

7. Ingrese su segunda clave utilizando el teclado numérico en pantalla:

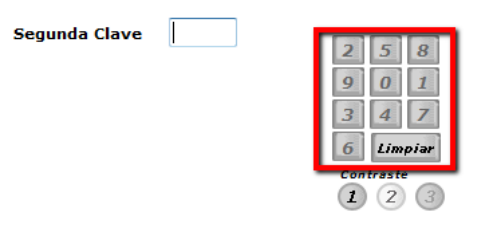

8. Haga clic en "Inscribir Nueva Factura":

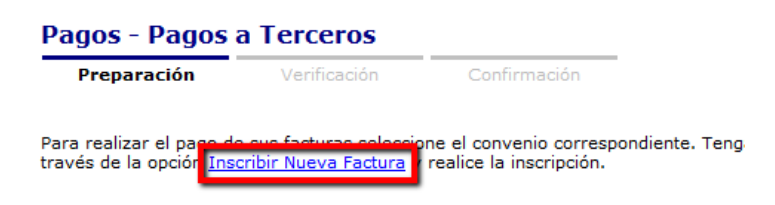

9. En el listado de Categorías Seleccione: "Impuestos y Pagos Oficiales":

| Preparación vento | cación Confirmación                                                                                                    |   |
|-------------------|----------------------------------------------------------------------------------------------------|---|
| Categoria         | Seleccione la categoría                                                                                                    |   |
| 12                | Seleccione la categoría<br>Administraciones<br>Arrendamientos y Bienes Raíces<br>Celulares, Telacomunicaciones y Comp.<br>Comercialización de Productos y Serv<br>Entidades Educativas<br>Entidades Financieras<br>Entidades de Salud |   |
|                   | Ster Categoria<br>Seg. Social Cesantías y Cajas de Comp.                                                                                                    | _ |
|                   | Seguros y Capitalizadoras<br>Servicios Públicos<br>Televisión, Prensa y Suscripciones                                                                                                    |   |
|                   | Turismo y Transporte<br>Vigilancia y Seguridad Privada                                                                                                    |   |

10. En el listado "Convenio", seleccione "Corpouraba - 38885"

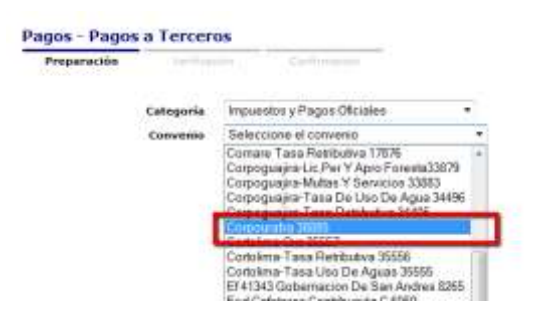

11. En los campos "FACTURA" y "Descripción", ingrese el número de la factura y la descripción del concepto de la misma respectivamente, luego haga clic sobre el botón continuar:

|                                     | Difference                                                                        |                                                                                                    |
|-------------------------------------|-----------------------------------------------------------------------------------|----------------------------------------------------------------------------------------------------|
| a de peço y la de                   | ecoloción con la cual desea identificar                                           | au factura y presione Continue                                                                                                    |
| Categoria                           | Impuestos y Pagos Oficiales                                                       | . ·                                                                                                    |
| Convenio                            | Corpouraba 38885                                                                  |                                                                                                    |
| NUMERO DE<br>FACTURA<br>Descripción |                                                                                   |                                                                                                    |
|                                     | a de pego y la de<br>Categoria<br>Convesio<br>NUMERO DE<br>PACTURA<br>Descripción | a de pago y la descripción con la cual desea identificar<br>Categoría Impuestos y Pagos Oficiales<br>Convenio Compouraba 38885<br>NUMERO DE<br>FACTURA<br>Descripción |

12. Luego recibirá un mensaje de Confirmación similar al siguiente, haga clic sobre el botón "Aceptar":

| Preparación Ver                 | rificación Confirmación          |                                     |
|---------------------------------|----------------------------------|-------------------------------------|
| ne favor protiona Acontae na    | ra confirmar esta coeración o Ca | ncelar para modificar su selección. |
| or revol presione Aceptar pe    |                                  |                                     |
| actura a Inscribir<br>Categoria | Convenio                         | Descripción                         |

13. Luego recibirá un mensaje de "Factura inscrita exitosamente":

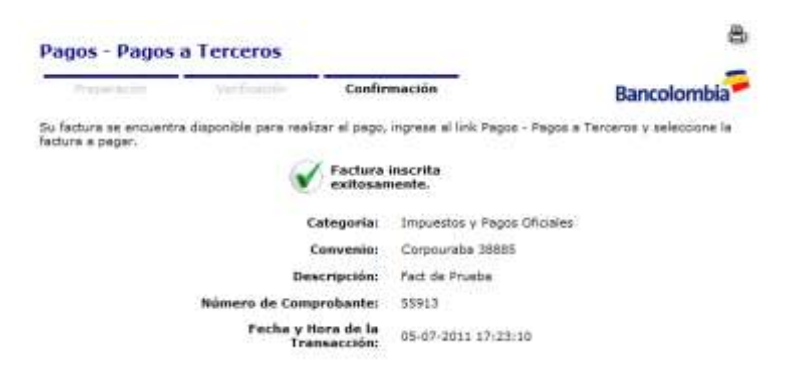

14. Al tener la factura ya inscrita deberá repetir los pasos 6 y 7, para luego seleccionar la "Factura previamente inscrita", como lo indica la siguiente imagen:

| Preparación                                                    | Venticeción.                                                                                 | Centimeticn                                                       |                                                                        |                                                   |
|----------------------------------------------------------------|----------------------------------------------------------------------------------------------|-------------------------------------------------------------------|------------------------------------------------------------------------|---------------------------------------------------|
| i realizar el pago<br>ellas facturas que<br>ir ingrese a travé | de sus fectures seleccione<br>estén en estado "Inscrita<br>s de la opción <u>Inscrita</u> No | el convenio corres<br>- En caso de que no<br>eva Factura y realio | pondiente. Tenga en o<br>o tenga inscrita la fact<br>e la inscripción. | cuenta que sólo podrá p<br>ura que desea pagar, p |
| turas Inscritas                                                |                                                                                              |                                                                   |                                                                        |                                                   |
| turas Inscritas<br>Pagar -<br>Borrar                           | Cenvenio                                                                                     |                                                                   | Descripción                                                            | D+ Estado                                         |
| turas Inscritas<br>Pagar -<br>Borrar                           | Convenio                                                                                     | Fact                                                              | Descripción<br>de Proeba                                               | P Estado                                          |

15. Luego haga clic en el botón "Ir a Pagar":

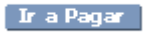

16. Confirme el número de la factura, el valor a pagar y la cuenta a debitar para realizar el pago:

| Verficed     | an Carfunnación                               |                                                                                                    |
|--------------|-----------------------------------------------|----------------------------------------------------------------------------------------------------|
| Categoria    | Impuestos y Pagos Oficialee *                 |                                                                                                    |
| Convenio     | Corpoursitia 38885 -                          |                                                                                                    |
|              |                                               |                                                                                                    |
|              |                                               |                                                                                                    |
| alor a Pagar | Ĩ                                             |                                                                                                    |
|              |                                               |                                                                                                    |
|              | Categoría<br>Convenio<br>NUMERO DE<br>FACTURA | Verficación Cerfirmación<br>Categoría Impositos y Pagos Oficiales *<br>Convenio Corpoursitia 38885 * |

Con esto ha realizado el pago de forma satisfactoria a CORPOURABA, Gracias.